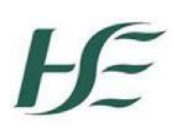

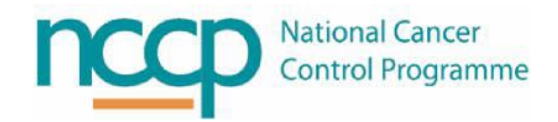

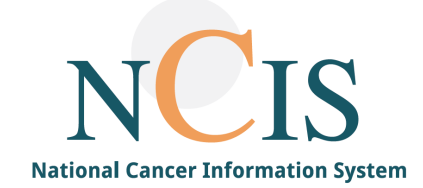

# NCIS GUIDE

# **Relevant examinations list for MDM**

### 1. Introduction

This NCIS Guide explains the Relevant Examinations setting in the conference series settings and outlines the differences between the four Relevant Examination options.

It also explains how to configure the two Relevant Examination options that are for hospital specific lists. Only users with the permission level of 'administrator' or 'case manager' can configure these hospital specific lists.

# 2. What are "Relevant Examinations"?

"Relevant Examinations" are lists of examinations that are to be discussed in an MDM. They appear in the conference form when registering a patient for MDM.

When configuring an MDM there are four Relevant Examination options: Standard; Documented Findings; Dynamically depending on date; Dynamically depending on question. They can be selected from the dropdown list for Relevant Examinations in the conference settings.

| Conference implementation<br>Tumour progress |                                   | ~   |
|----------------------------------------------|-----------------------------------|-----|
| Relevant examinations                        | standard                          | •   |
| Automatically accept findings                |                                   |     |
| Released results                             | Documented findings               |     |
| Default letterhead for print                 | dynamically depending on question | der |
| Design of page numbering                     | standard                          |     |

#### Standard

The standard Relevant Examinations option is the standard vendor configured option which is the default setting. It can be used to document examinations that are to be discussed at MDM. It is not possible to change the examination names. Users can insert relevant information into free text box for, for example the date the exam was conducted.

| 1 Releva  | ant examinations |                         |            |       |                                      |                         |            | 1 I    |
|-----------|------------------|-------------------------|------------|-------|--------------------------------------|-------------------------|------------|--------|
| СТ        | Reg.             | O in-house<br>specified | O external | O not | Other<br>radiological<br>examination | O in-house<br>specified | O external | () not |
| PET-CT    | Reg.             | O in-house<br>specified | O external | O not | Endoscopic<br>examination            | O in-house<br>specified | O external | O not  |
| MRI       | Reg.             | O in-house<br>specified | O external | O not | Skeletal<br>scintigraphy             | O in-house<br>specified | O external | O not  |
| Sonograph | y Reg.           | O in-house<br>specified | O external | Onot  | Iodine scintigram                    | O in-house<br>specified | O external | O not  |

#### Documented Findings

Documented findings allow users to select and display other documents, which have been completed in the patients' records such as assessment or therapy forms. If selecting this option, the user also needs to select the number of findings required from the drop-down list entitled 'Automatically accept findings' and tick the 'Released Results' check box "Conference".

| Conference implementation<br>Tumour progress |                     | ~ |
|----------------------------------------------|---------------------|---|
| Relevant examinations                        | Documented findings | ~ |
| Automatically accept findings                | All findings        | ~ |
| Released results                             | Outcome Conference  |   |

This will mean that when registering a patient for MDM you will see the below section in the conference form: "meeting relevant information about this conference" and can select the forms you want displayed.

| Meeting relevant information about this conference (Please select) |                                                                                                    |  |  |  |  |  |
|--------------------------------------------------------------------|----------------------------------------------------------------------------------------------------|--|--|--|--|--|
| [ + / - ]<br>Information not in the Tumour Board:                  | <ul> <li>Information in the Tumour Board:</li> <li>Therapy (NCIS med) (Initial disease, C50.2 22.12.21)</li> <li>Therapy (NCIS med) (Initial disease, C50.2 22.12.21)</li> <li>21.12.21 Conference - Recommendation Beaumont Hospi</li> <li>06.01.22 Height and weight (Initial disease, C50.2 22.12.2)</li> </ul> |  |  |  |  |  |

# Dynamically depending on date

The dynamically depending on date option gives a list of hospital specific headings, with a corresponding examination free text box and a date field. The headings can be decided locally per hospital (See below: Section 3). However, any MDM within that hospital that selects "dynamically depending on date" will have the same headings e.g., "pathology", "radiology".

|   | Relevant examinations |             |            |   |  |  |  |  |  |  |
|---|-----------------------|-------------|------------|---|--|--|--|--|--|--|
|   |                       | Examination | Date       |   |  |  |  |  |  |  |
|   | Pathology             | Biopsy      | 02.02.2021 | + |  |  |  |  |  |  |
|   | Radiology             | CT TAP      | 03.02.2021 | + |  |  |  |  |  |  |
| • | Radiology             | CT TAP      | 03.02.2021 | + |  |  |  |  |  |  |

# Dynamically depending on question

The Dynamically depending on question option gives a list of hospital specific headings, with a corresponding region, examination and clinical question to be discussed at MDM free text boxes. The headings can be decided locally per hospital (See below: Section 3). However, any MDM within that hospital that selects "dynamically depending on question" will have the same headings e.g., "histology", "imaging", "other investigation".

| 1 Questions fo         | or specialists |             |                                          |          |
|------------------------|----------------|-------------|------------------------------------------|----------|
|                        | Region         | Examination | Clinical question to be discussed at MDM |          |
| Histology              |                |             | +                                        |          |
| Imaging                |                |             | +                                        | <u>ן</u> |
| Other<br>investigation |                |             | +                                        |          |

# 3. How to set up a hospital specific list for "Relevant Examinations"

Rather than using the standard list of Relevant Examinations, hospitals can configure lists specific to their hospital that can be configured to appear in the conference form, depending on whether dynamically depending on date or dynamically depending on question is selected.

Only one list for 'dynamically depending on date' and one list for 'dynamically depending on question' can be configured per hospital therefore it must be applicable to all MDMs with this option selected, run by that hospital.

#### Setting up "Dynamically depending on Date" list

- 1. Select the settings menu
- 2. Select default entries
- 3. Select "specialisation fields/examinations" from the drop-down list

| c37.Can<br>Train | cerCenter<br>ing Hospital | 2               |                                         | Online: superadministator<br>caroline NCIS_meade |
|------------------|---------------------------|-----------------|-----------------------------------------|--------------------------------------------------|
| Person           | el User Change password   | Default entries | Study management Exports Administration | 88666                                            |
| Speciali         | ation fields/examinations | ~               | <b>—</b> 3                              | [Help]                                           |

#### 4. Click on the radial button for examinations

| c37.CancerCenter<br>UH Galway      |                    |                          |                   |       |
|------------------------------------|--------------------|--------------------------|-------------------|-------|
| Personnel User Change password     | Default entries St | udy management           | Exports Impo      | rts   |
| Specialisation fields/examinations | $\checkmark$       |                          |                   |       |
| Specialisation fields/examinations | specialist gro     | up <b>O</b> examinations | 🔍 e-mail template |       |
| Examination                        |                    |                          |                   |       |
| Create new examination             |                    |                          |                   |       |
| ixamination                        |                    |                          |                   | Event |
|                                    |                    |                          |                   |       |

5. Type in the name of the examination that you want to create and then select "create new examination".

| ( | c37.CancerCenter<br>Training Hospital                                                  |
|---|----------------------------------------------------------------------------------------|
|   | Personnel User Change password Default entries Study management Exports Administration |
|   | Specialisation fields/examinations                                                     |
|   | Specialisation fields/examinations                                                     |
|   | Examination Radiology                                                                  |
|   | Create new examination                                                                 |

6. Enter all the examinations that are required.

| Specialisati                 | on fields/examinations | Specialist group | • examinations | 🔍 e-mail template |         |
|------------------------------|------------------------|------------------|----------------|-------------------|---------|
| Examination<br>Create new ex | Radiology              |                  |                |                   |         |
| Examination                  | Ū                      |                  |                |                   | Event   |
| Other investigat             | ions                   |                  |                |                   | <b></b> |
| Pathology                    |                        |                  |                |                   | 1       |
| Radiology                    |                        |                  |                |                   | î,      |
|                              |                        |                  |                |                   |         |

7. For all MDMs that require this list to be displayed on the conference form, it is necessary to configure this in the set-up of the MDM. To do this, select "dynamically depending on date" for relevant examinations under conference implementation.

| Conference implementation |                               |                 |
|---------------------------|-------------------------------|-----------------|
| Tumour progress           | entire tumour history         | $\mathbf{\vee}$ |
| Relevant examinations     | dynamically depending on date | ~               |

8. When a patient is registered for an MDM with the above set-up for relevant examinations then the hospital specific list will appear. Once the tick box is selected for a particular examination, a free text box and date field will appear to allow the user to enter details. The "plus" symbol will allow the user to add an additional line.

| 1 Relevant ex mination | 5           |            |       |
|------------------------|-------------|------------|-------|
| 5                      | Examination | Date       |       |
| Other investigations   |             |            |       |
| Pathology              | Biopsy      | 01.12.2022 | +     |
| Radiology              | CT TAP      | 01.12.2022 | +     |
|                        |             |            | TIUSC |

#### Setting up "Dynamically depending on Question" list

- 1. Select the settings menu
- 2. Select default entries
- 3. Select "specialisation fields/examinations" from the drop-down list

| c37.CancerCenter<br>Training Hospital | 2<br>↓                                                    | Online: superadministator<br>caroline NCIS_meade |
|---------------------------------------|-----------------------------------------------------------|--------------------------------------------------|
| Personnel User Change passwor         | d Default entries Study management Exports Administration |                                                  |
| Specialisation fields/examinations    | ✓ ← 3                                                     | [Help]                                           |
|                                       |                                                           | ્ય                                               |

#### 4. Click on the radial button for specialist group

| Personnel User Change                       | e password Defa            | ult entries Study management Exports Administration |  |  |
|---------------------------------------------|----------------------------|-----------------------------------------------------|--|--|
| Specialisation fields/examinat              | tions                      |                                                     |  |  |
|                                             |                            |                                                     |  |  |
| Specialisation fields/ex                    | aminations                 | Specialist group examinations e-mail template       |  |  |
| Name                                        |                            |                                                     |  |  |
| Special. field                              |                            |                                                     |  |  |
| Invite to all conferences                   | ○ Yes ○ No ○ not specified |                                                     |  |  |
| E-mail address                              |                            | ~                                                   |  |  |
|                                             |                            | $\sim$                                              |  |  |
|                                             | (separate multiple         | e e-mail addresses with semicolons)                 |  |  |
| Create new specialist group for conferences |                            |                                                     |  |  |

5. Type in the heading that you want to create in the "name" field and then select "create new specialist group for conference". Set "invite to all conferences" as "not specified"

| tions 🔽                                                         |
|-----------------------------------------------------------------|
| xaminations O specialist group O examinations O e-mail template |
| Histology                                                       |
| ○ Yes ○ No 		 not specified                                     |
|                                                                 |
|                                                                 |

#### 6. Enter all the examinations that are required.

| (separate multiple e-mail addresses with semicolons) Create new specialist group for conferences |       |                          |           |
|--------------------------------------------------------------------------------------------------|-------|--------------------------|-----------|
| Surname                                                                                          | Email | Conference<br>invitation | Event     |
| Histology                                                                                        |       | k. A.                    | T <u></u> |
| Imaging                                                                                          |       | k. A.                    | î,        |
| Other investigation                                                                              |       | k. A.                    | ī,        |

7. For all MDMs that require this list to be displayed on the conference form, it is necessary to configure this in the set-up of the MDM. To do this, select "dynamically depending on question" for relevant examinations under conference implementation.

| Conference implementation<br>Tumour progress |                                   |                     |
|----------------------------------------------|-----------------------------------|---------------------|
| Relevant examinations                        | dynamically depending on question | <ul><li>✓</li></ul> |

8. When a patient is registered for an MDM with the above set-up for relevant examinations then the hospital specific list will appear. Once the tick box is selected for a particular heading, a free text box for examination and clinical question to be discussed at MDM will appear to allow the user to enter details. The "plus" symbol will allow the user to add an additional line.

| Questions for specialists |                     |             |                                          |
|---------------------------|---------------------|-------------|------------------------------------------|
|                           |                     | Examination | Clinical question to be discussed at MDM |
|                           | Histology           | Biopsy      | Question for specialist +                |
|                           |                     |             |                                          |
|                           | Imaging             |             |                                          |
|                           | Other investigation |             |                                          |